This document outlines the steps to access appointment details in the VERA Application.

U.S. Department of Veterans Affairs

**Step 1.** Open the Appointments Page by clicking the Appointments Tab on the VERA Application.

| <b>\</b>                                                              | Search: All 🔻 🔍 Search Office Info and more            | * •                                  | 🗄 🚓 ? 🌣 🌲 🐻                                   |
|-----------------------------------------------------------------------|--------------------------------------------------------|--------------------------------------|-----------------------------------------------|
| VERA Office Info V                                                    | ✓ Office Time Slots ✓ Calendar ✓ Service Resources ✓ Y | Work Types 🗸 Service Territories 🗸 🖡 | Reports 🗸 More 💌 🖋                            |
| Office Info<br>Recently Viewed<br>2 items • Updated a few seconds ago |                                                        | Q. Search this list                  | Import Change Owner<br>Ⅲ ▼ C <sup>4</sup> Ø ▼ |
| Office Info Name                                                      |                                                        |                                      | ~                                             |
| 1                                                                     |                                                        |                                      | •                                             |
| 2                                                                     |                                                        |                                      |                                               |

**Step 2.** The default view for the Appointments Page is to show Recently Viewed appointments. Click the down-arrow to display the available Appointment Lists.

|          | Search: All 👻 🔍 Search Appointments and m                            | ore          |        |      |                 | *-                   | ∎ 🏩 ? 🌣 🖡             | 6    |
|----------|----------------------------------------------------------------------|--------------|--------|------|-----------------|----------------------|-----------------------|------|
| \        | VERA Office Info V Appointments V Office Time Slots V Calendar V Set | vice Resourc | es 🗸   | Work | Types 🗸 Servic  | e Territories 🗸 🛛 Re | ports 🗸 More 🔻        |      |
| 12 items | Appointments Recently Viewed T                                       | )<br>/isi ×  | Date   | Q Se | earch this list | New I                | mport Assign Reso<br> | urce |
| 1        | RECENT LIST VIEWS                                                    | Î            | 2/22/2 | 024  | 9:30 AM (EST)   | Smaritha Ponnala     | 2/22/2024 9:30 AM     |      |
| 2        | Albuquerque Regional Office                                          |              | 1/11/2 | 024  | 8:30 AM (EST)   |                      | 1/11/2024 8:30 AM     | •    |
| 3        | All                                                                  |              | 2/6/20 | 24   | 2:30 PM (EST)   |                      | 2/6/2024 2:30 PM      | •    |
| 4        | Cleveland Regional Office                                            |              | 2/9/20 | 24   | 9:30 AM (MST)   | Anthony Wheeler      | 2/9/2024 11:30 AM     | •    |
| 5        | <ul> <li>Recently Viewed (Pinned list)</li> </ul>                    |              | 12/28/ | 2023 | 11:00 AM (MST)  | Jovanna Dutchover    | 12/28/2023 1:00 PM    | ▼    |
| 6        | ALL OTHER LISTS                                                      |              | 1/10/2 | 024  | 4:30 PM (EST)   |                      | 1/10/2024 4:30 PM     | •    |
| 7        | All Pending                                                          |              | 12/28/ | 2023 | 12:00 PM (CST)  | Ihor Kashchenko      | 12/28/2023 1:00 PM    | •    |
| 8        | Calendar In-Person Appointment View                                  |              | 3/4/20 | 24   | 11:30 AM (EST)  |                      | 3/4/2024 11:30 AM     | •    |
| 9        | Calendar Virtual Appointment View                                    |              | 3/11/2 | 024  | 12:00 PM (EDT)  |                      | 3/11/2024 12:00 PM    | •    |
| 10       | Calandar Malk In American art View                                   |              | 3/5/20 | 24   | 8:00 AM (EST)   |                      | 3/5/2024 8:00 AM      | •    |
| 11       | Calendar Walk-In Appointment View                                    |              | 3/12/2 | 024  | 9:00 AM (MST)   |                      | 3/12/2024 12:00 PM    | •    |
| 12       | Chicago Appt View                                                    | -            | 3/4/20 | 24   | 12:00 PM (EST)  |                      | 3/4/2024 12:00 PM     | •    |
|          | Dafsult Annointmont View                                             |              |        |      |                 |                      |                       |      |

- **Step 3.** Select the appropriate Office/Service Territory by scrolling through the list or searching via the search bar.
- Step 4. Locate the appointment by: (1) scrolling through the table or (2) using the search bar at the top of the screen (if you know the appointment number). Select the appropriate appointment by clicking the Appointment Number.

|                    |                          |                                                                          | Search: All 💌 🔍 Se               | arch Appointments and more                       | 2                                                                                                    | ★                | ê 🧔          |
|--------------------|--------------------------|--------------------------------------------------------------------------|----------------------------------|--------------------------------------------------|----------------------------------------------------------------------------------------------------|------------------|--------------|
|                    | VERA                     | A Office Info ∨                                                          | Appointments 🗸 Office Time Slots | 🗸 Calendar 🧹 Service Resources 🗸                 | Work Types 🗸 Service Territories                                                                                    | ∽ Reports ∽ More | <b>▼</b> ./* |
| <b>0</b><br>50+ it | Appo<br>Clev<br>ems • So | intments<br><b>veland Regional Of</b><br>prted by Status • Filtered by A | ffice 🗨 🍺                        | New         Import           Q. Search this list | Printable View     Assign R       \$\$\phi\$ + \$\$\$\$\$\$\$\$\$\$\$\$\$\$\$\$\$\$\$\$\$\$\$\$\$\$\$\$\$\$\$\$\$\$ | esource          |              |
|                    |                          | Appointment Number                                                       | ✓ Appointment Services ✓         | Office Name                                      | Resource Name V                                                                                                    | Status ↓ ~       | /            |
| 1                  |                          | A-574786                                                                 | General Consult                  | Cleveland Regional Office                        | Smaritha Ponnala                                                                                                    | Completed        | •            |
| 2                  |                          | A-574840                                                                 | Super Special                    | Cleveland Regional Office                        | Smaritha Ponnala                                                                                                    | Completed        | •            |
| 3                  |                          | A-574735                                                                 | Super Special                    | Cleveland Regional Office                        | Kevin Powers                                                                                                    | Started          | •            |
| 4                  |                          | A-574737                                                                 | Super Special                    | Cleveland Regional Office                        | Ihor Kashchenko                                                                                                    | Started          | •            |
| 5                  |                          | A-574693                                                                 | Super Special                    | Cleveland Regional Office                        |                                                                                                    | Scheduled        | •            |
| 6                  |                          | A-574696                                                                 | Super Special                    | Cleveland Regional Office                        |                                                                                                    | Scheduled        | •            |
| 7                  |                          | A-574699                                                                 | Super Special                    | Cleveland Regional Office                        |                                                                                                    | Scheduled        | •            |
| 8                  |                          | A-574702                                                                 | Super Special                    | Cleveland Regional Office                        | Ihor Kashchenko                                                                                                    | Scheduled        | •            |
| 9                  |                          | A-574703                                                                 | Super Special                    | Cleveland Regional Office                        |                                                                                                    | Scheduled        | •            |
| 10                 |                          | A-574707                                                                 | Super Special                    | Cleveland Regional Office                        |                                                                                                    | Scheduled        | •            |
| 11                 |                          | A-574715                                                                 | Super Special                    | Cleveland Regional Office                        |                                                                                                    | Scheduled        | •            |
| 12                 |                          | A-574713                                                                 | Benefits Review                  | Cleveland Regional Office                        |                                                                                                    | Scheduled        | •            |
| 13                 |                          | A-574714                                                                 | General Consult                  | Cleveland Regional Office                        |                                                                                                    | Scheduled        | •            |
| 14                 |                          | A-574722                                                                 | Benefits Review                  | Cleveland Regional Office                        |                                                                                                    | Scheduled        | •            |
| 15                 |                          | 4 574700                                                                 | General Consult                  | Cleveland Regional Office                        |                                                                                                    | Scheduled        | <b>_</b>     |

The Appointment **Details** tab will be displayed.

|        |                                       |                           | Search: All 💌 🛛 C       | Search Appointments and mo                   | ire                          | 🗶 🖬 🏩 🤉 🌣 🐥                                                             |
|--------|---------------------------------------|---------------------------|-------------------------|----------------------------------------------|------------------------------|-------------------------------------------------------------------------|
|        | VERA offi                             | ce Info 🗸 Appointmen      | nts 🤝 Office Time       | Slots ∨ Calendar ∨ Se                        | rvice Resources 🤝 🛛 Work Tyj | oes $$                                                                  |
|        | Appointment<br>Smaritha Po            | onnala                    |                         | n - A NUM NO - SALAN                         |                              | New Note                                                                |
|        | Office Info<br>Cleveland Regional Off | Start Time<br>9:30 AM (ES | Appointm<br>6T) A-57478 | ent Number<br>5                              |                              |                                                                         |
| etails | No Show                               | Canc                      | eled                    | Scheduled                                    | Started                      | Completed V Mark Status as Complete                                     |
|        | Details Rela                          | ted                       |                         |                                              |                              | Current Appointment Details                                             |
|        | $\checkmark$ Information              |                           |                         |                                              |                              | Status: Completed<br>Date: February 22, 2024                            |
|        | Status O<br>Completed                 |                           | A0                      | pointment Number<br>574786                   |                              | Time: 9:30 AM (EST)                                                     |
|        | Office Time Slot                      |                           | Vis                     | itor                                         |                              | Office: Cleveland Regional Office<br>Appointment Type: In-Person        |
|        | OTS-991825                            |                           | <u> </u>                | 576094                                       |                              | Interaction Type: Walk-In<br>Services: General Consult                  |
|        | General Consult                       |                           | / 51                    | aritha Ponnala                               | /                            | Name: Smaritha Ponnala                                                  |
|        | Date<br>2/22/2024                     |                           | Re                      | ource Name                                   |                              | Phone:<br>Email:                                                        |
|        | Start Time                            |                           | 01                      | ice Name                                     |                              | Scheduler Type: I am the Veteran                                        |
|        | 9:30 AM (EST)                         |                           |                         | eveland Regional Office                      |                              | Special Notes/Requests                                                  |
|        |                                       |                           | / in                    | Person                                       | /                            |                                                                         |
|        |                                       |                           | Co                      | nversion Reason                              | /                            | Select<br>Resource                                                      |
|        | → Visitor Informa                     | tion                      |                         |                                              |                              |                                                                         |
|        | Interaction Type                      |                           | Sc                      | reduler Type                                 |                              | Note: If you log a call or add any notes to the                         |
|        | Walk-In<br>Victor Name                |                           | 1a                      | m the Veteran                                |                              |                                                                         |
|        | Smaritha Ponnala                      |                           |                         | o organization                               |                              | Activity                                                                |
|        | Visitor Phone Number                  |                           |                         |                                              |                              |                                                                         |
|        | Visitor Email Address                 | 0                         | 1                       |                                              |                              | Filters: All time • All activities • All types                          |
|        | ✓ Appointment S                       | ipecial Requests          |                         |                                              |                              | Refresh • Expand All • View                                             |
|        | Facult Research                       |                           |                         |                                              |                              | V Upcoming & Overdue                                                    |
|        | special nequesis                      |                           |                         |                                              | /                            | Get started by sending an email, scheduling a task, and mo              |
|        | → Appointment E                       | Duration Information      |                         |                                              |                              | No past activity. Past meetings and tasks marked as done sh<br>up here. |
|        | Actual Start Time 0                   |                           | Ap                      | pointment Duration Time 0                    |                              |                                                                         |
|        | 2/22/2024 9:35 AM                     |                           | × 61                    | ieconds                                      |                              |                                                                         |
|        | 2/22/2024 9:35 AM                     |                           | /                       |                                              |                              |                                                                         |
|        | ✓ System Informa                      | ation                     |                         |                                              |                              |                                                                         |
|        | Created By                            | Jest User, 2/22/2024 9:16 | AM 🗧                    | t Modified By<br>Smaritha Ponnala, 2/22/2024 | 9:35 AM                      |                                                                         |
|        | 0 Appointmen                          | nt History (3)            |                         |                                              |                              |                                                                         |
|        | Date                                  | Field                     | User                    | Original Value                               | New Value                    |                                                                         |
|        | 2/22/2024 9:35 AM                     | Actual End Time:          | Smaritha Ponnala        |                                              | 2/22/2024, 09:35 AM          |                                                                         |
|        | 2/22/2024 9:35 AM                     | Actual Start Time:        | Smaritha Ponnala        |                                              | 2/22/2024, 09:35 AM          |                                                                         |
|        | 2/22/2024 9:35 AM                     | Resource                  | Smaritha Ponnala        |                                              | Smaritha Ponnala             |                                                                         |
|        |                                       |                           |                         |                                              |                              |                                                                         |

Further information can be found on the **Related** tab.

|    |                                                        |                                | ** 🗄 🎄 ? 🌣 🐥 🐻          |                     |                                         |                                                                                                    |
|----|--------------------------------------------------------|--------------------------------|-------------------------|---------------------|-----------------------------------------|----------------------------------------------------------------------------------------------------|
|    | VERA Office Inf                                        | o 🗸 Appointments               | ✓ Office Time Slot      | s 🗸 Calendar 🗸      | Senice Resources 🤝 🛛 Work T             | ypes 🗸 Service Territories 🗸 Reports 🗸 More 💌 🎤                                                                            |
|    | Appointment<br>Smaritha Ponn                           | ala                            |                         | 14 1700 JULIE - SEA |                                         | New Note                                                                                                    |
|    | ce Info<br>veland Regional Office                      | Start Time<br>9:30 AM (EST)    | Appointment<br>A-574786 | Number              |                                         |                                                                                                    |
|    | No Show                                                | Canceler                       | ı )                     | Scheduled           | Started                                 | Completed V Mark Status as Complete                                                                                        |
|    | etails Related                                         | ]                              |                         |                     |                                         | Current Appointment Details                                                                                                |
|    | 😰 Notes (1)                                            |                                |                         |                     | New                                     | Status: Completed<br>Date: February 22, 2024<br>Time: 9:00 AM (UST)                                                        |
| 3  | lest Note<br>1/8/2024 2:45 PM by Jeff Rog<br>lest Note | lers                           |                         |                     |                                         | Office: Cleveland Regional Office<br>Appointment Type: In-Person<br>Interaction Type: Walk-In<br>Services: General Consult |
|    |                                                        |                                | View All                |                     |                                         | Name: Smaritha Ponnala<br>Phone:                                                                                           |
|    | Appointment Set                                        | ervices (0)                    |                         |                     | New                                     | Email:<br>Scheduler Type: I am the Veteran<br>Special Notes/Requests:                                                      |
| 1  | 🕑 VERA Survey (0                                       | )                              |                         |                     | New                                     | Select<br>Resource                                                                                                    |
|    | Appointment H                                          | istory (3)                     |                         |                     |                                         | Note: If you log a call or add any notes to this appointment, you must also add the notes to VBMS                          |
| De | ste l                                                  | Field                          | User                    | Original Value      | New Value                               | Activity                                                                                                    |
| 2/ | 22/2024 9:35 AM                                        | Actual End Time:               | Smaritha Ponnala        |                     | 2/22/2024, 09:35 AM                     |                                                                                                    |
| 2/ | 22/2024 9:35 AM                                        | Actual Start Time:<br>Resource | Smaritha Ponnala        |                     | 2/22/2024, 09:35 AM<br>Smaritha Ponnala |                                                                                                    |
|    |                                                        |                                | View All                |                     |                                         | Filters: All time • All activities • All types 🕸                                                                           |
|    |                                                        |                                | -                       |                     |                                         | Nervesti • Expand All • View All                                                                                           |
|    |                                                        |                                |                         |                     |                                         | No activities to show.<br>Get started by sending an email, scheduling a task, and more.                                    |
|    |                                                        |                                |                         |                     |                                         | No past activity. Past meetings and tasks marked as done show<br>up here.                                                  |
|    |                                                        |                                |                         |                     |                                         |                                                                                                    |

You have accessed Appointment Details.